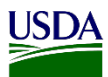

## **User Guide: Avoid Timing Out in ARM**

**Purpose:** This user guide explains how to prevent ARM from timing out by opening two tabs and using the Auto Refresh settings.

ARM uses eAuthentication.

- For security reasons, eAuthentication times out and automatically logs out users when users have not been active in ARM for certain periods of time.
- If ARM times out, unsaved work is lost.

By opening two tabs and logging in to ARM in both tabs, ARM constantly refreshes in one tab, preventing ARM from logging out in the other tab.

NOTE: If users are connected to any other website through eAuthentication and it times out, everything connected through eAuthentication times out - even if users are in ARM and the auto refresh is active.

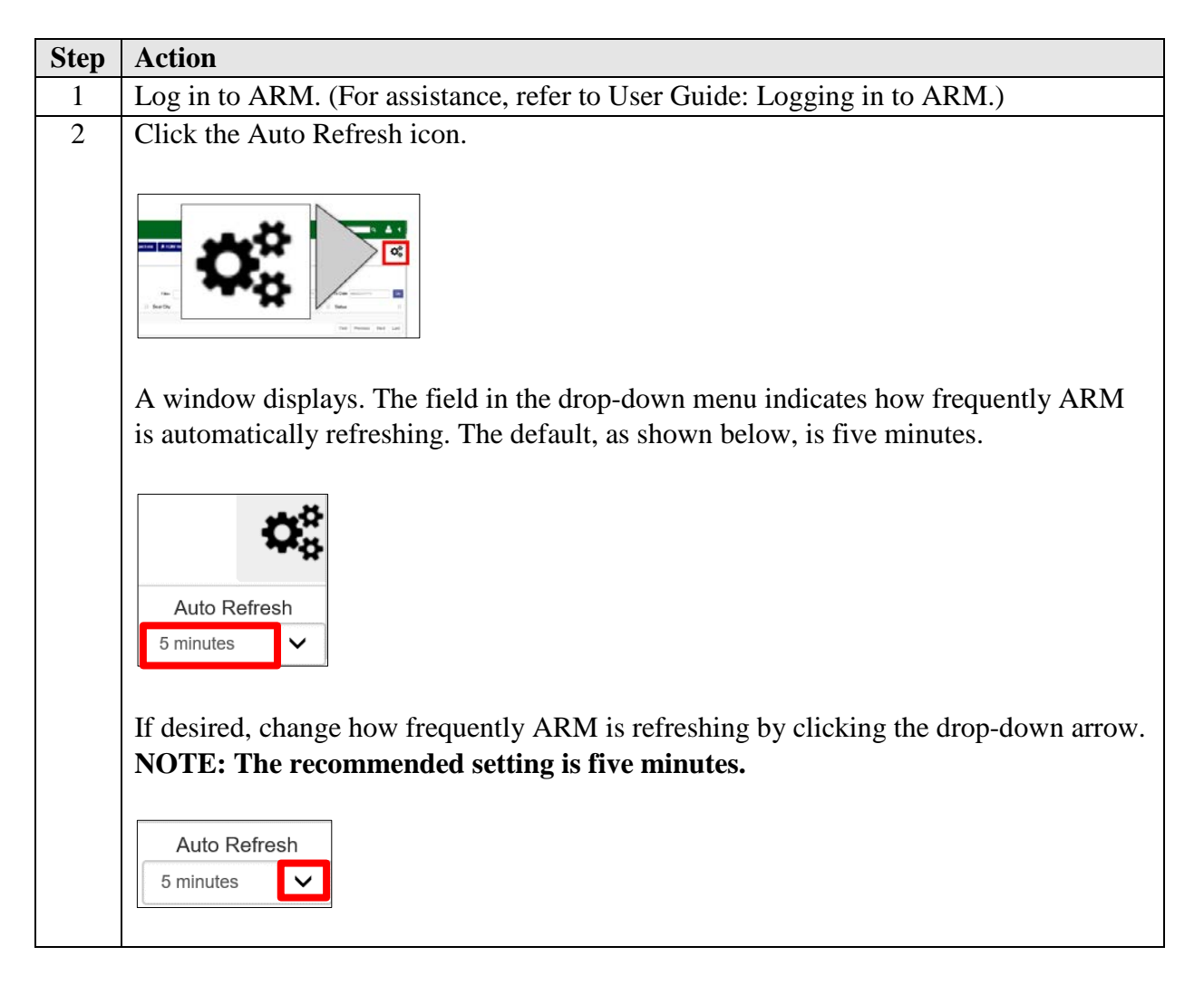

| Step | Action                                                                                 |
|------|----------------------------------------------------------------------------------------|
|      | A window displays the expanded drop-down menu. The current auto refresh option is      |
|      | highlighted.                                                                           |
|      | Off                                                                                    |
|      | 1 minute                                                                               |
|      | 10 minutes                                                                             |
|      |                                                                                        |
|      | Click another option.                                                                  |
| 3    | Open a second tab in your browser.                                                     |
|      | To open a second tab. aligh the New tab button at the tap of your browser window       |
|      | (shown below).                                                                         |
|      |                                                                                        |
|      |                                                                                        |
|      |                                                                                        |
|      | File Edit View Favorites Tools Help                                                    |
|      |                                                                                        |
|      |                                                                                        |
|      | The new tab displays.                                                                  |
|      |                                                                                        |
|      |                                                                                        |
|      | ARM × Preve tab                                                                        |
|      | File Edit View Favorites Tools Help                                                    |
| 4    | In the new tables in to ADM (Ear aggister on unfar to User Quide: Logging in to        |
| 4    | ARM )                                                                                  |
|      |                                                                                        |
|      |                                                                                        |
|      | APM                                                                                    |
|      | File Edit View Eavorites Tools Help                                                    |
|      |                                                                                        |
| 5    | Use ARM from the second tab.                                                           |
|      |                                                                                        |
|      | While you are working in this second tab, the first tab you logged in to is constantly |
|      | retreshing ARM, preventing ARM in the second tab from logging out.                     |